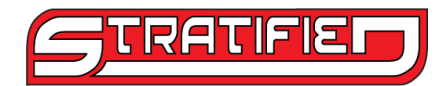

# Revised in the second second s

## Installation and User Guide

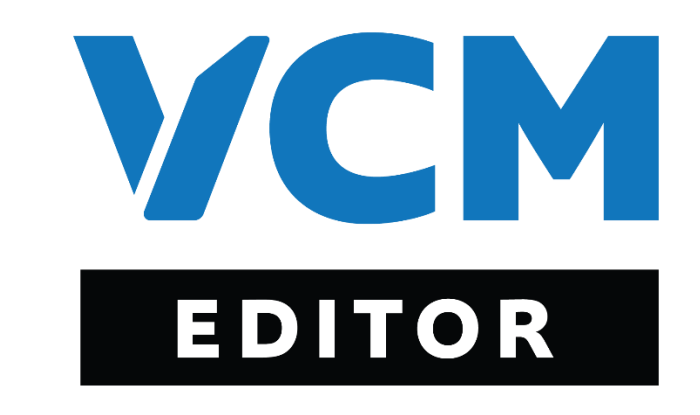

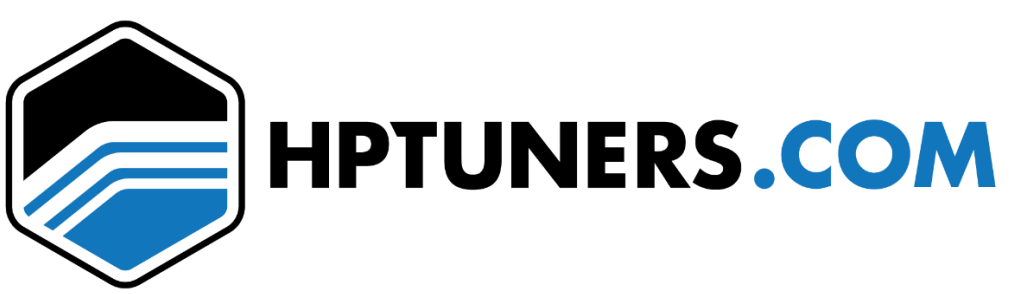

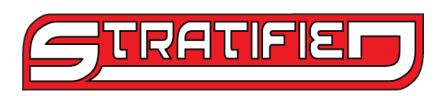

Thank you and congratulations on the purchase of your new Stratified Tune. Follow this document to ensure safe and proper installation and operation of your new device.

WARNINGS AND WARRANTY - PLEASE READ CAREFULLY

ALL parts are sold for OFF ROAD RACE-ONLY ground vehicle use only.

Aftermarket systems interacting with engine function are not for use on pollution controlled vehicles. Alteration of emission related components constitutes tampering under most local emission regulation guidelines and can lead to fines and penalties.

#### **Limited Warranty**

Stratified Auto is offering non-tangible non-transferable irrevocable goods, and therefore we do not issue refunds once the tuning process has started. Once the Tuning Form has been completed, the purchase is finalized. However, the purchase can be refunded prior to submitting vehicle specific information if unclaimed WITHIN 30 days. This also applies to additional options for tunes such as datalog refinements. Unused datalog refinements cannot be exchanged for another product or service. Datalog refinements can be applied to a flash tune of the same owner within 6 months of purchase. Custom Tune purchases are finalized once the first map is sent to the customer, the transaction is considered non-refundable. It is the responsibility of the customer to carry out the custom tuning process until the finalized product. Tunes can't be transferred or re-sold from one individual to another. Only the original purchaser can make use of tuning services purchased or packaged with other parts sold by Stratified Auto. Custom tunes where the customer hasn't communicated with us for over 6 months are automatically considered completed and closed off.

Stratified Tunes are non-transferable between different vehicles, vehicle owners, or Accessports. Once a tune has been saved for a particular Accessport serial number, Stratified will not resave the same tune for a different serial number. All tune updates or tune modification purchases are referenced to the original Flash or Custom tune purchase and will also be built for the same serial number, vehicle, and owner.

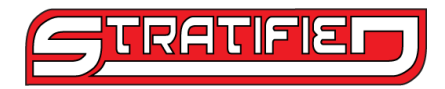

# How to Retrieve the Base Map and Information for the Tuner

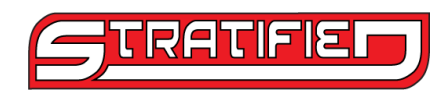

- 1. Connect battery charger to vehicles battery.
- 2. Download HP tuners software here: https://www.hptuners.com/downloads/
  - a. Download VCM Suite (BETA)
  - b. Follow software prompts to install.
- 3. Connect HP Tuners MPVI2 via USB to the computer.
- 4. Connect the other end to the vehicles OBDII port.
- 5. Open VCM Editor
- 6. Select the "Read Vehicle" button

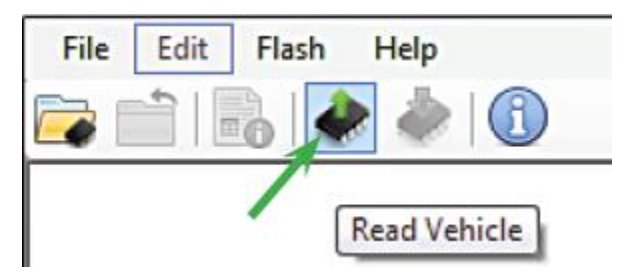

7. Select the "Read" button to begin the process

| Vehicle Reader       |      | <b>X</b> |
|----------------------|------|----------|
| Vehicle Information: |      |          |
| Vin.                 |      |          |
| Siatua.              |      |          |
| Gather Info          | Raad | Cose     |
|                      | 7    |          |

8. Make sure to select "Do Not Read" for the ECM and "Read Entire" for the TCM.

|   | 🗼 Vehicle Reader                                       |           | ×     |  |  |  |  |  |
|---|--------------------------------------------------------|-----------|-------|--|--|--|--|--|
|   | Vehicle Information: 2011 Volkswagen GTI, 2.0 L, 4 Cyl |           |       |  |  |  |  |  |
|   | VIN: WVWFV7AJ0BW058878                                 |           |       |  |  |  |  |  |
|   | Hardware: MED17.5 ECM, VAG                             | Skipped   |       |  |  |  |  |  |
|   | Operating System: 1K0907115AP_0040                     |           |       |  |  |  |  |  |
|   | Do Not Read V                                          |           |       |  |  |  |  |  |
|   | Hardware: DQ250_02E_Fxx TCM, VAG                       | Completed |       |  |  |  |  |  |
|   | Operating System: 02E300053N_2235                      |           |       |  |  |  |  |  |
|   | Read Entire V                                          |           |       |  |  |  |  |  |
| 1 | Read completed. Ignition cycle required.               |           |       |  |  |  |  |  |
|   | Gather Info Read                                       |           | Close |  |  |  |  |  |

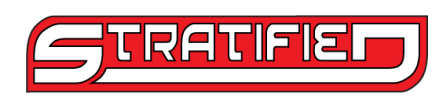

9. Save the file.

Note: You may get a message saying your control module is unreadable and will be provided a simulated stock file, this is normal and can proceed as normal.

10. Grab the Serial number and Verification code from the Help tab:

| VCN                      | A Editor                                                                                                    |
|--------------------------|----------------------------------------------------------------------------------------------------|
| ile                      | Edit Compare Flash Tools Window Help                                                                                                    |
|                          | H 🖬 H3 42 H3   🖬 🗂 🗂 🌈 😫 🚸                                                                                                    |
|                          |                                                                                                    |
| Hel                      | p                                                                                                    |
| 2                        | Help F1                                                                                                    |
|                          | License Information                                                                                                    |
|                          | Resync Interface o                                                                                                    |
| Ð                        | VCM Suite Information Ctrl+I                                                                                                    |
| 2                        | MPVI Application Keys 3:                                                                                                    |
|                          | MPVI2 Verification Code                                                                                                    |
|                          | About NE                                                                                                    |
| nera                     | ate MPVI2 Verification Code X                                                                                                    |
| o ado<br>erific<br>his w | d your MPVI2 interface to the HP Tuners website, you will need your interfaces<br>ation Code.<br>vill connect to your MPVI2 interface and generate a unique Verification Code. |
| Seria                    | al Number: 2056317538 (Also referred to as Interface ID)                                                                                                    |
| Verif                    | fication Code 1075179942                                                                                                    |
|                          |                                                                                                    |
|                          |                                                                                                    |
| /erific                  | cation Code retreived successfully.                                                                                                    |
|                          | Circo                                                                                                    |
|                          | Llose                                                                                                    |

11. Grab the VCM Suite Info text document by clicking the i logo and then a new screen should open. Click the i logo again and then wait for the full read out then click save:

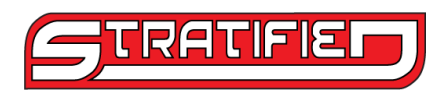

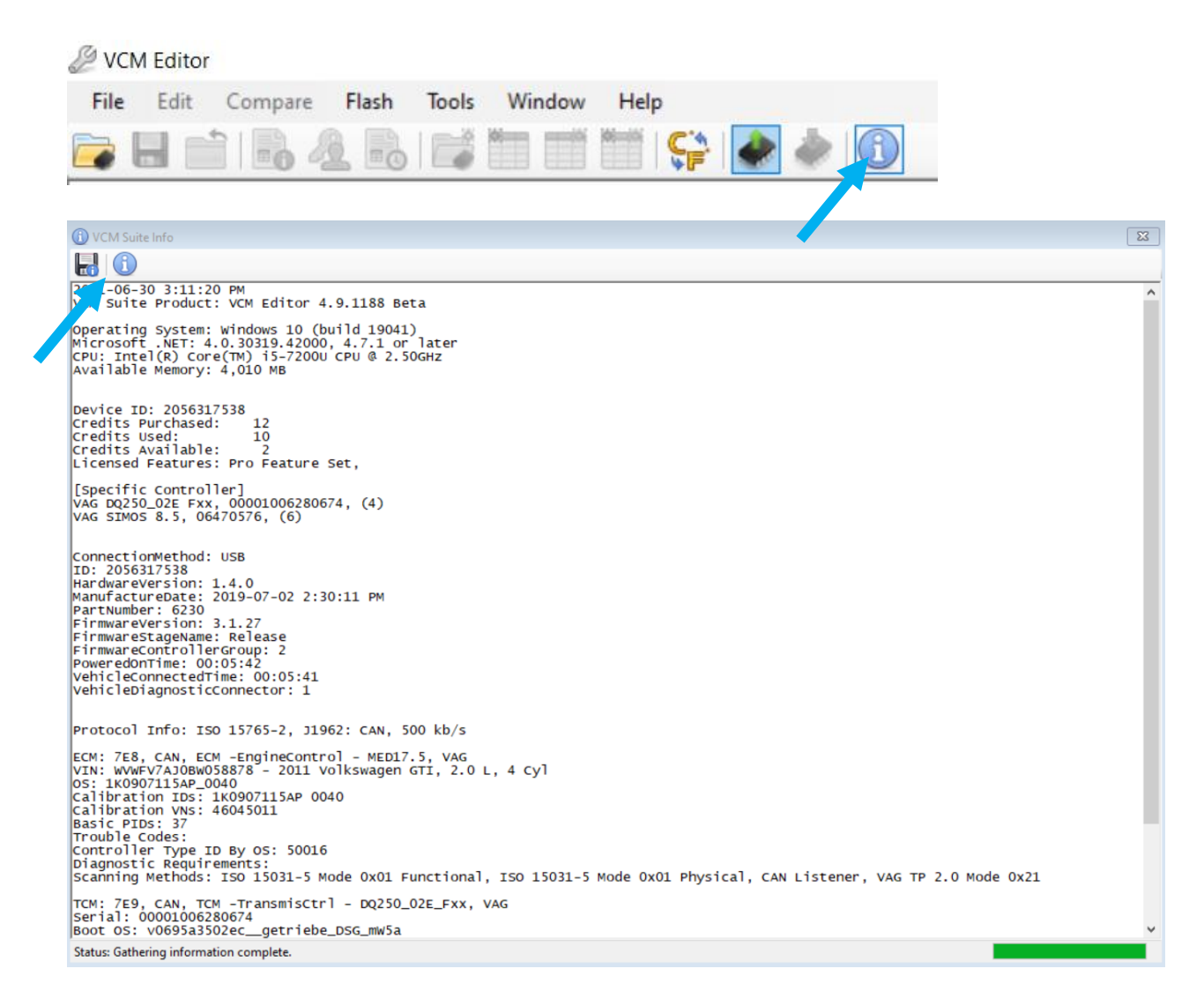

12. Email the tuner with the file, text document, verification and MPVI2 serial.

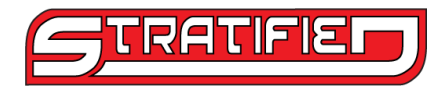

### How to Flash the Tune

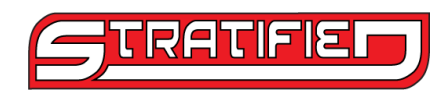

- 1. Connect battery charger to vehicles battery
- 2. Connect HP Tuners MPVI2 via USB to the computer
- 3. Connect the other end to the vehicles OBDII port
- 4. Open VCM Editor
- 5. Click the "Help" button

| Fil                               | e E    | dit   | Compare       | Flash      | Tools      | Window    | Help      |              |               |               |            |        |
|-----------------------------------|--------|-------|---------------|------------|------------|-----------|-----------|--------------|---------------|---------------|------------|--------|
|                                   |        |       |               | 2 🗟        |            |           |           | Ç2 🗼         | ) ا           |               |            |        |
| 5                                 | Favo   | rites | OS            | D( 3) Er   | ngine      | ngir      | ne Diag   | දිරිූි Trans | 🔅 Trans Diag  | Fuel Sys      | System     | Speedo |
| $\sim$                            |        |       |               |            | -          | · · · ·   |           | 000          |               |               | <b>▲</b> ′ |        |
| 6.                                | Clic   | k the | e "Resyı      | nc Inter   | face"      | button    |           |              |               |               |            |        |
|                                   | Hel    | P     |               |            | <b>F</b> 1 |           |           |              |               |               |            |        |
|                                   | ø      | Help  | en lafa en st |            | F1         |           |           |              |               |               |            |        |
|                                   | -      | Resyr | nc Interface  | ion        |            |           |           |              |               |               |            |        |
|                                   | 0      | VCM   | Suite Inform  | nation Ctr | rl+I       | 1         |           |              |               |               |            |        |
|                                   | 9      | MPV   | Application   | Keys       |            |           |           |              |               |               |            |        |
|                                   |        | MPV   | 2 Verificatio | n Code     |            |           |           |              |               |               |            |        |
|                                   |        | Abou  | ıt            |            |            |           |           |              |               |               |            |        |
| 7.                                | This   | shc   | ould upo      | late the   | e cred     | it systen | n in Hl   | P Tuners a   | nd allow you  | to flash onto | the DSG    |        |
| 8.                                | Оре    | en th | ie tune       | file that  | t was      | sent to y | /ou       |              |               |               |            |        |
| 9.                                | Clic   | k the | e "Write      | e Vehicl   | e" bu      | tton      |           |              |               |               |            |        |
| Fil                               | e E    | dit   | Compare       | Flash      | Tools      | Window    | Help      |              |               |               |            |        |
|                                   | H      |       |               | <u>a</u> 🗟 | 1 🚅        |           | 6         | 😭 🗼 i        | ۵ (           |               |            |        |
|                                   | Eavo   | rites |               | N C I Fr   | ngine      |           | ne Diag   | Cô Tra       | 🖏 Trans Diag  | Euel Svs      | 🔊 System   | Speedo |
| _~~                               |        |       |               | u. / u = · |            |           |           | 655          |               |               | ¥ .,       | (2)-1  |
| 10.                               | Sel    | ect t | he "Wr        | ite" but   | ton        |           |           |              |               |               |            |        |
|                                   |        |       |               |            |            |           |           |              |               |               |            |        |
| *                                 | Vehi   | cle V | Vriter        |            |            |           |           |              |               | ×             |            |        |
| Tur                               | ne Inf | ormat | tion: C:      | Users\St   | ratified   | \Desktop\ | Stratifie | ed MK6 GTI I | OSG Base Tune | V1.01.hp      |            |        |
| VIN                               | I: WV  | WFV   | 7AJ0BW        | 058878     |            |           |           |              |               |               |            |        |
| Har                               | dwar   | e:D0  | 250_02E       | E_Fxx TC   | M, VAG     | ì         |           |              |               |               |            |        |
| Operating System: 02E300053N_2235 |        |       |               |            |            |           |           |              |               |               |            |        |
| Mar Felie                         |        |       |               |            |            |           |           |              |               |               |            |        |
| VV                                | nte E  | ntire |               | ~          |            |           |           |              |               |               |            |        |
| Sta                               | tus:   |       |               |            |            |           |           |              |               |               |            |        |
|                                   |        |       |               |            |            |           |           |              |               |               |            |        |
|                                   |        |       |               |            |            |           |           |              |               |               |            |        |
|                                   |        |       |               |            |            | Write     |           |              | Clo           | se            |            |        |
|                                   |        |       |               |            |            |           |           | 1            |               |               |            |        |

11. Follow the on-screen prompts

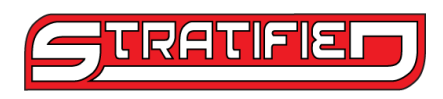

12. At the end of the process, you will see a "Complete", select "Close" and then you can close the software.

| Hardware: DQ250_02E_Fxx TCM                 | 1, VAG   | Completed |       |  |  |  |  |  |
|---------------------------------------------|----------|-----------|-------|--|--|--|--|--|
| Operating System: 02E300053N_               |          |           |       |  |  |  |  |  |
|                                             | Internet |           |       |  |  |  |  |  |
| Write Entire V                              |          |           |       |  |  |  |  |  |
| Write completed. Please cycle the ignition. |          |           |       |  |  |  |  |  |
|                                             |          |           |       |  |  |  |  |  |
|                                             |          |           |       |  |  |  |  |  |
|                                             | Write    |           | Close |  |  |  |  |  |
|                                             |          |           |       |  |  |  |  |  |

13. The Flash is complete. Enjoy the tune!